**인쇄 품질 설명서** 1/18 페이지

# 인쇄 품질 설명서

#### 문자가 고르지 않음

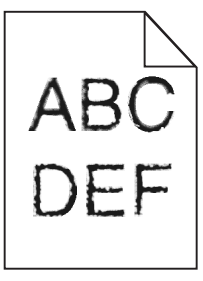

| 조치                                                                                                    | ଜା           | 아니요                       |
|----------------------------------------------------------------------------------------------------|--------------|---------------------------|
| <ol> <li>1 단계</li> <li>a 글꼴 샘플 목록을 인쇄하여 사용 중인 글꼴이 프린터에서 지원되는 글꼴인<br/>지 확인합니다.</li> <li>1 프린터 제어판에서 다음으로 이동합니다.</li> <li>메뉴 &gt;보고서 &gt;글꼴 인쇄</li> <li>2 PCL 글꼴 또는 PostScript 글꼴을 선택합니다.</li> <li>b 인쇄 작업을 다시 보냅니다.</li> <li>프린터에서 지원되는 글꼴을 사용 중입니까?</li> </ol> | 2 단계로 이동합니다. | 프린터에서 지원되는 글<br>꼴을 선택합니다. |
| <b>2 단계</b><br>컴퓨터에 설치된 글꼴이 프린터에서 지원되는지 확인합니다.<br>컴퓨터에 설치된 글꼴이 프린터에서 지원됩니까 <b>?</b>                                                                                                    | 문제가 해결되었습니다. | 연락처 <u>고객 지원</u> .        |

### 페이지 또는 이미지가 잘림

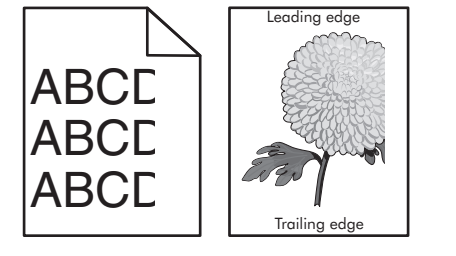

| Я            | 아니요          |
|--------------|--------------|
| ? 단계로 이동합니다. | 문제가 해결되었습니다. |
| 세<br>2 단     | 계로 이동합니다.    |

인쇄 품질 설명서 2/18 페이지

| 조치                                                                                                    | ଜା                 | 아니요                                                                                                    |
|----------------------------------------------------------------------------------------------------|--------------------|----------------------------------------------------------------------------------------------------|
| 2 단계<br>프린터 제어판의 용지 메뉴에서 용지함에 넣은 용지에 맞는 용지 크기 및 종<br>류를 설정합니다.<br>용지 크기 및 종류가 용지함에 넣은 용지와 일치합니까?                                                                                                    | 3 단계로 이동합니다.       | 다음 중 하나 이상을 수<br>행합니다.<br>• 용지함 설정에서 용<br>지함에 넣은 용지에<br>맞게 용지 크기를 지<br>정합니다.<br>• 용지함에 넣은 용지<br>를 용지함 설정에 지<br>정된 용지 크기에 맞<br>게 변경합니다. |
| <ul> <li>3 단계</li> <li>a 운영 체제에 따라 인쇄 환경설정 또는 인쇄 대화 상자에서 용지 크기를 지<br/>정합니다.</li> <li>b 인쇄 작업을 다시 보냅니다.</li> <li>페이지 또는 이미지가 잘려 있습니까?</li> </ul>                                                                                               | 4 단계로 이동합니다.       | 문제가 해결되었습니다.                                                                                                    |
| 4 단계<br>a 이미징 장치를 다시 설치합니다.<br>1 토너 카트리지를 제거합니다.<br>2 이미징 장치를 제거합니다.<br>경고—손상 위험: 이미징 장치를 직사광선에 10 분 이상 노출시키지<br>마십시오. 오랜 기간 동안 빛에 노출되면 인쇄 품질 문제가 발생할 수<br>있습니다.<br>3 이미징 장치를 설치한 후 카트리지를 설치합니다.<br>b 인쇄 작업을 다시 보냅니다.<br>페이지 또는 이미지가 잘려 있습니까? | 연락처 <u>고객 지원</u> . | 문제가 해결되었습니다.                                                                                                    |

## 인쇄물에 압축된 이미지가 나타남

| 작업                                                                                                    | ભા           | 아니오                            |
|----------------------------------------------------------------------------------------------------|--------------|--------------------------------|
| <ul> <li>1 단계</li> <li>a 트레이에 들어 있는 용지의 크기와 퓨저 유형이 일치하는지 확인합니다.</li> <li>참고: 퓨저 유형을 확인하려면 퓨저에 있는 라벨을 확인합니다.</li> <li>b 인쇄 작업을 다시 보냅니다.</li> </ul> | 문제가 해결되었습니다. | 2 단계로 이동합니다.                   |
| 압축된 이미지가 여전히 나타납니까?                                                                                                    |              |                                |
| 2 단계<br>a 퓨저를 교체하십시오.<br>퓨저 설치에 대한 자세한 내용은 해당 부품과 함께 제공된 지침 안내서를<br>참조하십시오.<br>b 인쇄 작업을 다시 보냅니다.                                                  | 문제가 해결되었습니다. | 연락처 <u>고객 지원</u> 을 확인<br>하십시오. |
| 압축된 이미지가 여전히 나타납니까?                                                                                                    |              |                                |

**인쇄 품질 설명서** 3/18 페이지

#### 인쇄물에 회색 배경이 생김

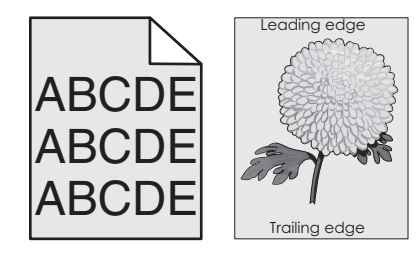

| 조치                                                                                                    | ଜା           | 아니요                |
|----------------------------------------------------------------------------------------------------|--------------|--------------------|
| <ul> <li>1 단계</li> <li>a 프린터 제어판의 품질 메뉴에서 토너 농도를 줄입니다.</li> <li>참고: 공장 출하시 기본 설정은 8 입니다.</li> <li>b 인쇄 작업을 다시 보냅니다.</li> </ul>                                                                                                    | 문제가 해결되었습니다. | 2 단계로 이동합니다.       |
| <ul> <li>2 단계</li> <li>이미징 장치를 다시 설치한 후 토너 카트리지를 다시 설치합니다.</li> <li>a 토너 카트리지를 제거합니다.</li> <li>b 이미징 장치를 제거합니다.</li> <li>경고-손상 위험: 이미징 장치를 직사광선에 10 분 이상 노출시키지 마십시오. 오랜 기간 동안 빛에 노출되면 인쇄 품질 문제가 발생할 수 있습니다.</li> <li>c 이미징 장치를 설치한 후 카트리지를 설치합니다.</li> <li>d 인쇄 작업을 다시 보냅니다.</li> <li>출력물에서 회색 배경이 사라졌습니까?</li> </ul> | 문제가 해결되었습니다. | 3 단계로 이동합니다.       |
| <b>3 단계</b><br>이미징 장치를 교체한 후 인쇄 작업을 다시 전송하십시오.<br>출력물에서 회색 배경이 사라졌습니까?                                                                                                    | 문제가 해결되었습니다. | 연락처 <u>고객 지원</u> . |

## 출력물에 가로 빈 줄이 나타남

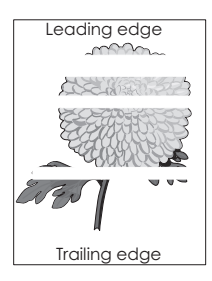

| 조치                                                                                                    | બા                 | 아니요          |
|----------------------------------------------------------------------------------------------------|--------------------|--------------|
| 1 단계<br>a 소프트웨어 프로그램이 올바른 채우기 패턴을 사용 중인지 확인합니다.<br>b 인쇄 작업을 다시 보냅니다.                                                                                                    | 2 단계로 이동합니다.       | 문제가 해결되었습니다. |
| 출력물에 가로 빈 줄이 나타납니까?                                                                                                    |                    |              |
| 2 단계<br>a 지정된 용지함 또는 공급 장치에 권장되는 종류의 용지를 넣습니다.<br>b 인쇄 작업을 다시 보냅니다.                                                                                                    | 3 단계로 이동합니다.       | 문제가 해결되었습니다. |
| 출력물에 가로 빈 줄이 나타납니까 <b>?</b>                                                                                                    |                    |              |
| 3 단계<br>a 이미징 장치에서 토너를 고르게 폅니다.<br>1 토너 카트리지를 제거한 후 이미징 장치를 제거합니다.<br>2 이미징 장치를 세게 흔듭니다.<br>경고-손상 위험: 이미징 장치를 직사광선에 10 분 이상 노출시키지<br>마십시오. 오랜 기간 동안 빛에 노출되면 인쇄 품질 문제가 발생할 수<br>있습니다.<br>3 이미징 장치를 다시 설치한 후 카트리지를 다시 설치합니다.<br>b 인쇄 작업을 다시 보냅니다.<br>출력물에 가로 빈 줄이 나타납니까? | 4 단계로 이동합니다.       | 문제가 해결되었습니다. |
| <b>4 단계</b><br>이미징 장치를 교체한 후 인쇄 작업을 다시 전송하십시오.<br>출력물에 가로 빈 줄이 나타납니까?                                                                                                    | 연락처 <u>고객 지원</u> . | 문제가 해결되었습니다. |

### 출력물의 여백이 잘못됨

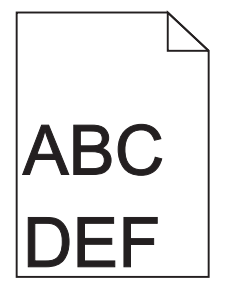

| 조치                                                   | 예            | 아니요          |
|------------------------------------------------------|--------------|--------------|
| 1 단계                                                 | 문제가 해결되었습니다. | 2 단계로 이동합니다. |
| a 공급 장치에 들어 있는 용지의 크기에 맞는 위치로 폭 및 길이 고정대를 이<br>동합니다. |              |              |
| <b>b</b> 인쇄 작업을 다시 보냅니다.                             |              |              |
| 여백이 올바릅니까?                                           |              |              |

**인쇄 품질 설명서** 5/18 페이지

| 조치                                                                                                    | ભા           | 아니요                                                                                                    |
|----------------------------------------------------------------------------------------------------|--------------|----------------------------------------------------------------------------------------------------|
| 2 단계<br>프린터 제어판의 용지 메뉴에서 용지함에 넣은 용지에 맞는 용지 크기를 설정<br>합니다.<br>용지 크기가 용지함에 넣은 용지와 일치합니까?                                                | 3 단계로 이동합니다. | 다음 중 하나 이상을 수<br>행합니다.<br>• 용지함 설정에서 용<br>지함에 넣은 용지에<br>맞게 용지 크기를 지<br>정합니다.<br>• 용지함에 넣은 용지<br>를 용지함 설정에 지<br>정된 용지 크기에 맞<br>게 변경합니다. |
| <ul> <li>3 단계</li> <li>a 운영 체제에 따라 인쇄 환경설정 또는 인쇄 대화 상자에서 용지 크기를 지<br/>정합니다.</li> <li>b 인쇄 작업을 다시 보냅니다.</li> <li>여백이 올바릅니까?</li> </ul> | 문제가 해결되었습니다. | 연락처 <u>고객 지원</u> .                                                                                                    |

## 용지 말림

| 조치                                                                                                    | ୍ମ                 | 아니요                                                    |
|----------------------------------------------------------------------------------------------------|--------------------|--------------------------------------------------------|
| <b>1 단계</b><br>용지함의 폭 및 길이 고정대를 넣은 용지의 크기에 맞는 위치로 이동합니다.                                                                                                    | 2 단계로 이동합니다.       | 폭 및 길이 고정대를 조<br>정합니다.                                 |
| 폭 및 길이 고정대가 올바른 위치에 있습니까?                                                                                                    |                    |                                                        |
| 2 단계<br>프린터 제어판의 용지 메뉴에서 용지함에 넣은 용지에 맞는 용지 종류 및 중<br>량을 설정합니다.                                                                                                    | 3 단계로 이동합니다.       | 용지함 설정에서 용지함<br>에 넣은 용지에 맞게 용<br>지 종류 및 중량을 지정<br>합니다. |
| 용지 종류 및 중량이 용지함에 넣은 용지의 종류 및 중량과 일치합니까?                                                                                                    |                    |                                                        |
| 3 단계<br>a 운영 체제에 따라 인쇄 환경설정 또는 인쇄 대화 상자에서 용지 종류 및 중<br>량을 지정합니다.<br>b 인쇄 작업을 다시 보냅니다.<br>여전히 용지가 말려서 인쇄됩니까?                                                             | 4 단계로 이동합니다.       | 문제가 해결되었습니다.                                           |
| 4 단계<br>a 용지함에서 용지를 제거하고 뒤집어서 넣으십시오.<br>b 인쇄 작업을 다시 보냅니다.<br>여전히 용지가 말려서 인쇄됩니까?                                                                                         | 5 단계로 이동합니다.       | 문제가 해결되었습니다.                                           |
| 5 단계                                                                                                    | 연락처 <b>고객 지원</b> . | 문제가 해결되었습니다.                                           |
| <ul> <li>a 새 용지를 넣으십시오.</li> <li>참고: 습도가 높은 경우 용지에 습기가 흡수됩니다. 용지를 사용하기 전까지는 본래의 포장에 들어 있는 상태로 보관하십시오.</li> <li>b 인쇄 작업을 다시 보냅니다.</li> <li>여전히 용지가 말려서 인쇄됩니까?</li> </ul> |                    |                                                        |

**인쇄 품질 설명서** 6/18 페이지

#### 불규칙하게 인쇄됨

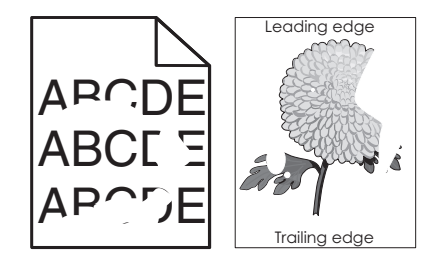

| 조치                                                                                                    | м                                                                                         | 아니요                                                    |
|----------------------------------------------------------------------------------------------------|-------------------------------------------------------------------------------------------|--------------------------------------------------------|
| <ul> <li>1 단계</li> <li>a 용지함의 폭 및 길이 고정대를 용지함에 넣은 용지의 크기에 맞는 위치로 이동합니다.</li> <li>b 인쇄 작업을 다시 보냅니다.</li> </ul>                                             | 2 단계로 이동합니다.                                                                              | 문제가 해결되었습니다.                                           |
| 여전히 출력물이 불규칙하게 인쇄됩니까?                                                                                                    |                                                                                           |                                                        |
| 2 단계<br>프린터 제어판의 용지 메뉴에서 용지함에 넣은 용지에 맞는 용지 크기 및 종<br>류를 설정합니다.                                                                                            | 3 단계로 이동합니다.                                                                              | 용지함 설정에서 용지함<br>에 넣은 용지에 맞게 용<br>지 크기 및 종류를 지정<br>합니다. |
| 프린터 설정이 용지함에 넣은 용지의 종류 및 중량과 일치합니까?                                                                                                    |                                                                                           |                                                        |
| <ul> <li>3 단계</li> <li>a 운영 체제에 따라 인쇄 환경설정 또는 인쇄 대화 상자에서 용지 종류 및 중 량을 지정합니다.</li> <li>b 인쇄 작업을 다시 보냅니다.</li> <li>여전히 출력물이 불규칙하게 인쇄됩니까?</li> </ul>         | 4 단계로 이동합니다.                                                                              | 문제가 해결되었습니다.                                           |
| 4 단계<br>용지함에 넣은 용지가 질감이 있거나 거칠게 마감되었는지 확인합니다.<br>질감이 있거나 거친 용지에 인쇄 중입니까?                                                                                  | 프린터 제어판의 용지 메<br>뉴에서 용지함에 넣은 용<br>지에 맞는 용지 질감을<br>설정합니다.                                  | 5 단계로 이동합니다.                                           |
| <ul> <li>5 단계</li> <li>a 새 용지를 넣으십시오.</li> <li>참고: 습도가 높은 경우 용지에 습기가 흡수됩니다. 용지를 사용하기 전까지는 본래의 포장에 들어 있는 상태로 보관하십시오.</li> <li>b 인쇄 작업을 다시 보냅니다.</li> </ul> | 6 단계로 이동합니다.                                                                              | 문제가 해결되었습니다.                                           |
| 여전히 출력물이 불규칙하게 인쇄됩니까?                                                                                                    |                                                                                           |                                                        |
| 6 단계<br>이미징 장치를 교체한 후 인쇄 작업을 다시 전송하십시오.<br>여전히 출력물이 불규칙하게 인쇄됩니까?                                                                                          | 연락처 <u>고객 지원</u><br><u>http://support.lexmark</u><br><u>.com</u> 또는 서비스 담당<br>자에게 문의하십시오. | 문제가 해결되었습니다.                                           |

**인쇄 품질 설명서** 7/18 페이지

### 너무 어둡게 인쇄됨

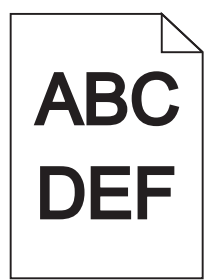

| 조치                                                                                                    | ଜା                                                        | 아니요                                                                                                    |
|----------------------------------------------------------------------------------------------------|-----------------------------------------------------------|----------------------------------------------------------------------------------------------------|
| <ul> <li>1 단계</li> <li>a 프린터 제어판의 품질 메뉴에서 토너 농도를 줄이십시오.</li> <li>참고: 공장 출하시 기본 설정은 8 입니다.</li> <li>b 인쇄 작업을 다시 보냅니다.</li> <li>여전히 총력물이 너무 어둡게 인쇄됩니까?</li> </ul>               | 2 단계로 이동합니다.                                              | 문제가 해결되었습니다.                                                                                                    |
| <ul> <li>2 단계</li> <li>a 프린터 제어판의 용지 메뉴에서 용지함에 넣은 용지에 맞는 용지 종류, 질<br/>감 및 중량을 설정합니다.</li> <li>b 인쇄 작업을 다시 보냅니다.</li> <li>용지함이 들어 있는 용지의 종류, 질감 및 중량에 맞게 설정되어 있습니까?</li> </ul> | 3 단계로 이동합니다.                                              | 다음 중 하나 이상을 수<br>행합니다.<br>• 용지함 설정에서 용<br>지함에 넣은 용지에<br>맞게 용지 종류, 질감<br>및 중량을 지정합니<br>다.<br>• 용지함에 넣은 용지<br>를 용지함 설정에 지<br>정된 용지 종류, 질감 |
|                                                                                                    |                                                           | 및 궁양에 맞게 면경<br>합니다.                                                                                                    |
| <ul> <li>3 단계</li> <li>a 운영 체제에 따라 인쇄 환경설정 또는 인쇄 대화 상자에서 용지 종류, 질<br/>감 및 중량을 지정합니다.</li> <li>b 인쇄 작업을 다시 보냅니다.</li> </ul>                                                    | 4 단계로 이동합니다.                                              | 문제가 해결되었습니다.                                                                                                    |
| 여전히 출력물이 너무 어둡게 인쇄됩니까?                                                                                                    |                                                           |                                                                                                    |
| 4 단계<br>용지함에 넣은 용지가 질감이 있거나 거칠게 마감되었는지 확인합니다.<br>질감이 있거나 거친 용지에 인쇄 중입니까?                                                                                                    | 프린터 제어판의 용지 질<br>감 메뉴에서 인쇄 중인<br>용지에 맞게 질감 설정<br>을 변경합니다. | 5 단계로 이동합니다.                                                                                                    |
|                                                                                                    | 6 단계로 이동합니다.                                              | 문제가 해결되었습니다.                                                                                                    |
| <ul> <li>a 새 용지를 넣으십시오.</li> <li>참고: 습도가 높은 경우 용지에 습기가 흡수됩니다. 용지를 사용하기 전 까지는 본래의 포장에 들어 있는 상태로 보관하십시오.</li> <li>b 인쇄 작업을 다시 보냅니다.</li> <li>여전히 출력물이 너무 어둡게 인쇄됩니까?</li> </ul>  |                                                           |                                                                                                    |

**인쇄 품질 설명서** 8/18 페이지

| 조치                                      | ભા                 | 아니요          |
|-----------------------------------------|--------------------|--------------|
| 6 단계<br>이미징 장치를 교체한 후 인쇄 작업을 다시 전송하십시오. | 연락처 <u>고객 지원</u> . | 문제가 해결되었습니다. |
| 여전히 출력물이 너무 어둡게 인쇄됩니까?                  |                    |              |

### 너무 밝게 인쇄됨

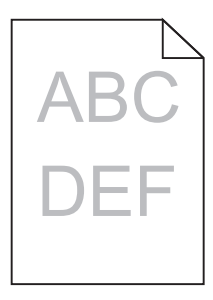

| 조치                                                                                                    | ଜା                                                        | 아니요                                            |
|----------------------------------------------------------------------------------------------------|-----------------------------------------------------------|------------------------------------------------|
| <ul> <li>1 단계</li> <li>a 프린터 제어판의 품질 메뉴에서 토너 농도를 늘리십시오.</li> <li>참고: 공장 출하시 기본 설정은 8 입니다.</li> <li>b 인쇄 작업을 다시 보냅니다.</li> </ul> | 2 단계로 이동합니다.                                              | 문제가 해결되었습니다.                                   |
| 어진이 물덕물이 너무 읽게 안왜됩니까?                                                                                                    |                                                           |                                                |
| 2 단계<br>프린터 제어판의 용지 메뉴에서 용지함에 넣은 용지에 맞는 용지 종류, 질감<br>및 중량을 설정합니다.                                                               | 3 단계로 이동합니다.                                              | 용지함에 넣은 용지에 맞<br>게 용지 종류, 질감 및 중<br>량을 변경하십시오. |
| 용지함이 들어 있는 용지의 종류, 질감 및 중량에 맞게 설정되어 있습니까?                                                                                       |                                                           |                                                |
| 3 단계<br>a 운영 체제에 따라 인쇄 환경설정 또는 인쇄 대화 상자에서 용지 종류, 질<br>감 및 중량을 지정합니다.<br>b 인쇄 작업을 다시 보냅니다.<br>여전히 출력물이 너무 밝게 인쇄됩니까?              | 4 단계로 이동합니다.                                              | 문제가 해결되었습니다.                                   |
| <b>4 단계</b><br>용지가 질감이 있거나 거칠게 마감되지 않았는지 확인합니다.<br>질감이 있거나 거친 용지에 인쇄 중입니까 <b>?</b>                                              | 프린터 제어판의 용지 질<br>감 메뉴에서 인쇄 중인<br>용지에 맞게 질감 설정<br>을 변경합니다. | 5 단계로 이동합니다.                                   |
| <b>5 단계</b><br><b>a</b> 새 용지를 넣으십시오.                                                                                            | 6 단계로 이동합니다.                                              | 문제가 해결되었습니다.                                   |
| 참고: 습도가 높은 경우 용지에 습기가 흡수됩니다. 용지를 사용하기 전<br>까지는 본래의 포장에 들어 있는 상태로 보관하십시오.<br>b 인쇄 작업을 다시 보냅니다.                                   |                                                           |                                                |

**인쇄 품질 설명서** 9/18 페이지

| 조치                                                                                       | ભા                 | 아니요          |
|------------------------------------------------------------------------------------------|--------------------|--------------|
| 6 단계                                                                                     | 7 단계로 이동합니다.       | 문제가 해결되었습니다. |
| a 이미징 장치에서 토너를 고르게 폅니다.                                                                  |                    |              |
| 1 토너 카트리지를 제거한 후 이미징 장치를 제거합니다.                                                          |                    |              |
| 2 이미징 장치를 세게 흔듭니다.                                                                       |                    |              |
| 경고—손상 위험: 이미징 장치를 직사광선에 10 분 이상 노출시키지<br>마십시오. 오랜 기간 동안 빛에 노출되면 인쇄 품질 문제가 발생할 수<br>있습니다. |                    |              |
| 3 이미징 장치를 설치한 후 카트리지를 설치합니다.                                                             |                    |              |
| b 인쇄 작업을 다시 보냅니다.                                                                        |                    |              |
| 여전히 출력물이 너무 밝게 인쇄됩니까?                                                                    |                    |              |
| 7 단계                                                                                     | 연락처 <u>고객 지원</u> . | 문제가 해결되었습니다. |
| 이미징 장치를 교체한 후 인쇄 작업을 다시 전송하십시오.                                                          |                    |              |
| 여전히 출력물이 너무 밝게 인쇄됩니까?                                                                    |                    |              |

## 프린터에서 빈 페이지가 인쇄됨

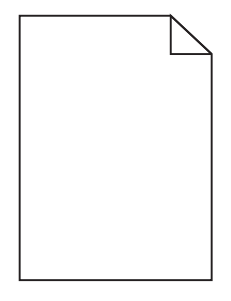

| 조치                                                                                                    | ଜା           | 아니요          |
|----------------------------------------------------------------------------------------------------|--------------|--------------|
| 1 단계                                                                                                   | 2 단계로 이동합니다. | 문제가 해결되었습니다. |
| a 이미징 장치에 포장재가 남아 있지 않은지 확인합니다.                                                                        |              |              |
| 1 토너 카트리지를 제거한 후 이미징 장치를 제거합니다.                                                                        |              |              |
| 2 이미징 장치에서 포장재를 올바르게 제거했는지 확인합니다.                                                                      |              |              |
| <b>경고—손상 위험:</b> 이미징 장치를 직사광선에 <b>10</b> 분 이상 노출시키지<br>마십시오. 오랜 기간 동안 빛에 노출되면 인쇄 품질 문제가 발생할 수<br>있습니다. |              |              |
| 3 이미징 장치를 다시 설치한 후 카트리지를 다시 설치합니다.                                                                     |              |              |
| b 인쇄 작업을 다시 보냅니다.                                                                                      |              |              |
| 여전히 프린터에서 빈 페이지가 인쇄됩니까?                                                                                |              |              |

인쇄 품질 설명서 10/18 페이지

| 조치                                                                                                    | ଜା                 | 아니요          |
|----------------------------------------------------------------------------------------------------|--------------------|--------------|
| 2 단계                                                                                                   | 3 단계로 이동합니다.       | 문제가 해결되었습니다. |
| a 이미징 장치에서 토너를 고르게 폅니다.                                                                                |                    |              |
| <ol> <li>토너 카트리지를 제거한 후 이미징 장치를 제거합니다.</li> </ol>                                                      |                    |              |
| 2 이미징 장치를 세게 흔듭니다.                                                                                     |                    |              |
| <b>경고—손상 위험:</b> 이미징 장치를 직사광선에 <b>10</b> 분 이상 노출시키지<br>마십시오. 오랜 기간 동안 빛에 노출되면 인쇄 품질 문제가 발생할 수<br>있습니다. |                    |              |
| 3 이미징 장치를 다시 설치한 후 카트리지를 다시 설치합니다.                                                                     |                    |              |
| b 인쇄 작업을 다시 보냅니다.                                                                                      |                    |              |
|                                                                                                    |                    |              |
| 여전히 프린터에서 빈 페이지가 인쇄됩니까?                                                                                |                    |              |
| 3 단계                                                                                                   | 연락처 <u>고객 지원</u> . | 문제가 해결되었습니다. |
| 이미징 장치를 교체한 후 인쇄 작업을 다시 전송하십시오.                                                                        |                    |              |
| 여전히 프린터에서 빈 페이지가 인쇄됩니까?                                                                                |                    |              |

#### 프린터에서 단색의 검은색 페이지가 인쇄됨

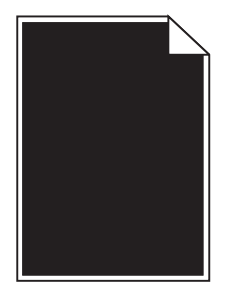

| 조치                                                                                                    | ଜା                 | 아니요          |
|----------------------------------------------------------------------------------------------------|--------------------|--------------|
| 1 단계                                                                                                   | 2 단계로 이동합니다.       | 문제가 해결되었습니다. |
| a 이미징 장치를 다시 설치합니다.                                                                                    |                    |              |
| 1 토너 카트리지를 제거한 후 이미징 장치를 제거합니다.                                                                        |                    |              |
| <b>경고—손상 위험:</b> 이미징 장치를 직사광선에 <b>10</b> 분 이상 노출시키지<br>마십시오. 오랜 기간 동안 빛에 노출되면 인쇄 품질 문제가 발생할 수<br>있습니다. |                    |              |
| 2 이미징 장치를 설치한 후 카트리지를 설치합니다.                                                                           |                    |              |
| b 인쇄 작업을 다시 보냅니다.                                                                                      |                    |              |
| 프린터에서 단색의 검은색 페이지가 인쇄됩니까?                                                                              |                    |              |
| 2 단계                                                                                                   | 연락처 <u>고객 지원</u> . | 문제가 해결되었습니다. |
| 이미징 장치를 교체한 후 인쇄 작업을 다시 전송하십시오.                                                                        |                    |              |
| 프린터에서 단색의 검은색 페이지가 인쇄됩니까?                                                                              |                    |              |

### 인쇄물에 반복된 결함이 나타남

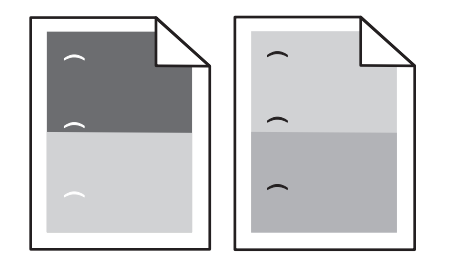

| 작업                                      | ଜା                    | 아니오          |
|-----------------------------------------|-----------------------|--------------|
| 1 단계                                    | 2 단계로 이동합니다.          | 문제가 해결되었습니다. |
| a 결함 부분 사이의 거리가 다음과 동일하면 이미징 장치를 교체합니다. |                       |              |
| • 47.8 mm(1.88 인치)                      |                       |              |
| • 96.8 mm(3.81 인치)                      |                       |              |
| • 28.5 mm (1.12 인치)                     |                       |              |
| b 인쇄 작업을 다시 보냅니다.                       |                       |              |
| 인쇄물에 여전히 반복된 결함이 나타납니까 <b>?</b>         |                       |              |
| 2 단계                                    | 연락처 <u>고객 지원</u> 을 확인 | 문제가 해결되었습니다. |
| a 결함 부분 사이의 거리가 다음과 동일하면 퓨저를 교체합니다.     | 하십시오.                 |              |
| • 87.9-92.7 mm(3.46-3.65 인치)            |                       |              |
| • 95.2 mm(3.75 인치)                      |                       |              |
| b 인쇄 작업을 다시 보냅니다.                       |                       |              |
| 인쇄물에 여전히 반복된 결함이 나타납니까 <b>?</b>         |                       |              |

## 인쇄물에 그림자 이미지가 나타남

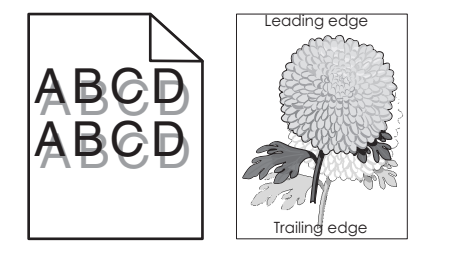

| 조치                                                                    | ଜା           | 아니요                                                      |
|-----------------------------------------------------------------------|--------------|----------------------------------------------------------|
| <b>1 단계</b><br>용지 종류 및 중량이 올바른 용지를 용지함에 넣습니다.                         | 2 단계로 이동합니다. | 용지 종류 및 중량이 올<br>바른 용지를 용지함에 넣<br>습니다.                   |
| 용지 종류 및 중량이 올바른 용지가 용지함에 들어 있습니까?                                     |              |                                                          |
| <b>2 단계</b><br>프린터 제어판의 용지 메뉴에서 용지함에 넣은 용지에 맞는 용지 종류 및 중<br>량을 설정합니다. | 3 단계로 이동합니다. | 용지함에 넣은 용지를 용<br>지함 설정에 지정된 용<br>지 종류 및 중량에 맞게<br>변경합니다. |
| 용지함이 들어 있는 용지의 종류 및 중량에 맞게 설정되어 있습니까?                                 |              |                                                          |

**인쇄 품질 설명서** 12/18 페이지

| 조치                                                       | ભા                 | 아니요          |
|----------------------------------------------------------|--------------------|--------------|
| 3 단계                                                     | 4 단계로 이동합니다.       | 문제가 해결되었습니다. |
| a 운영 체제에 따라 인쇄 환경설정 또는 인쇄 대화 상자에서 용지 종류 및 중<br>량을 지정합니다. |                    |              |
| b 인쇄 작업을 다시 보냅니다.                                        |                    |              |
| 여전히 출력물에 그림자 이미지가 나타납니까?                                 |                    |              |
| 4 단계                                                     | 연락처 <u>고객 지원</u> . | 문제가 해결되었습니다. |
| 이미징 장치를 교체한 후 인쇄 작업을 다시 전송하십시오.                          |                    |              |
| 여전히 출력물에 그림자 이미지가 나타납니까?                                 |                    |              |

#### 기울어져 인쇄됨

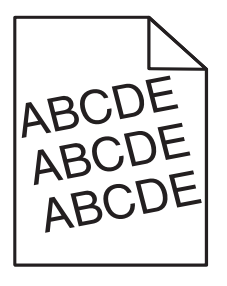

| 조치                                          | ଜା                 | 아니요          |
|---------------------------------------------|--------------------|--------------|
| 1 단계                                        | 2 단계로 이동합니다.       | 문제가 해결되었습니다. |
| a 용지함의 폭 및 길이 고정대를 넣은 용지의 크기에 맞는 위치로 이동합니다. |                    |              |
| <b>b</b> 인쇄 작업을 다시 보냅니다.                    |                    |              |
| 여전히 출력물이 기울어져서 인쇄됩니까?                       |                    |              |
| 2 단계                                        | 연락처 <u>고객 지원</u> . | 문제가 해결되었습니다. |
| a 인쇄 중인 용지가 용지함에서 지원되는지 확인하십시오.             |                    |              |
| b 인쇄 작업을 다시 보냅니다.                           |                    |              |
| 여전히 출력물이 기울어져서 인쇄됩니까?                       |                    |              |

#### 인쇄물에 수평 줄무늬가 나타남

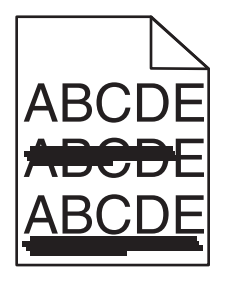

인쇄 품질 설명서 13/18 페이지

| 조치                                                                                                    | ଜା                 | 아니요                                       |
|----------------------------------------------------------------------------------------------------|--------------------|-------------------------------------------|
| <ul> <li>1 단계</li> <li>a 운영 체제에 따라 인쇄 환경설정 또는 인쇄 대화 상자에서 용지함 또는 공<br/>급 장치를 지정합니다.</li> <li>b 인쇄 작업을 다시 보냅니다.</li> </ul>                                                                                                    | 2 단계로 이동합니다.       | 문제가 해결되었습니다.                              |
| 출력물에 수평 줄무늬가 나타납니까?                                                                                                    |                    |                                           |
| 2 단계<br>프린터 제어판의 용지 메뉴에서 용지함에 넣은 용지에 맞는 용지 종류 및 중<br>량을 설정합니다.                                                                                                    | 3 단계로 이동합니다.       | 용지함에 넣은 용지에 맞<br>게 용지 종류 및 중량을<br>변경하십시오. |
| 용지 종류 및 중량이 용지함에 넣은 용지의 종류 및 중량과 일치합니까?                                                                                                    |                    |                                           |
| <ul> <li>3 단계</li> <li>a 새 용지를 넣으십시오.</li> <li>참고: 습도가 높은 경우 용지에 습기가 흡수됩니다. 용지를 사용하기 전까지는 본래의 포장에 들어 있는 상태로 보관하십시오.</li> <li>b 인쇄 작업을 다시 보냅니다.</li> <li>출력물에 수평 줄무늬가 나타납니까?</li> </ul>                                                                                                   | 4 단계로 이동합니다.       | 문제가 해결되었습니다.                              |
| <ul> <li>4 단계</li> <li>a 이미징 장치를 다시 설치합니다.</li> <li>1 토너 카트리지를 제거한 후 이미징 장치를 제거합니다.</li> <li>경고—손상 위험: 이미징 장치를 직사광선에 10 분 이상 노출시키지 마십시오. 오랜 기간 동안 빛에 노출되면 인쇄 품질 문제가 발생할 수 있습니다.</li> <li>2 이미징 장치를 설치한 후 카트리지를 설치합니다.</li> <li>b 인쇄 작업을 다시 보냅니다.</li> <li>출락물에 수평 줄무늬가 나타납니까?</li> </ul> | 5 단계로 이동합니다.       | 문제가 해결되었습니다.                              |
| <b>5 단계</b><br>이미징 장치를 교체한 후 인쇄 작업을 다시 전송하십시오.<br>출력물에 수평 줄무늬가 나타납니까?                                                                                                    | 연락처 <u>고객 지원</u> . | 문제가 해결되었습니다.                              |

## 인쇄물에 수직 줄무늬가 나타남

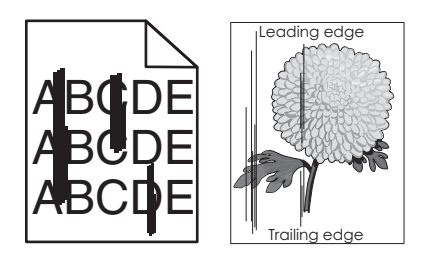

**인쇄 품질 설명서** 14/18 페이지

| 조치                                                                                                    | ଜା                                                                                        | 아니요                                                                                                    |
|----------------------------------------------------------------------------------------------------|-------------------------------------------------------------------------------------------|----------------------------------------------------------------------------------------------------|
| <ul> <li>1 단계</li> <li>a 운영 체제에 따라 인쇄 환경설정 또는 인쇄 대화 상자에서 용지 종류, 질<br/>감 및 중량을 지정합니다.</li> <li>b 인쇄 작업을 다시 보냅니다.</li> <li>출력물에 수직 줄무늬가 나타납니까?</li> </ul>                                                                                                    | 2 단계로 이동합니다.                                                                              | 문제가 해결되었습니다.                                                                                                    |
| 2 단계<br>프린터 제어판의 용지 메뉴에서 용지함에 넣은 용지에 맞는 용지 질감 및 중<br>량을 설정합니다.<br>용지 질감, 종류 및 중량이 용지함에 넣은 용지와 일치합니까?                                                                                                    | 3 단계로 이동합니다.                                                                              | 다음 중 하나 이상을 수<br>행합니다.<br>• 용지함 설정에서 용<br>지함에 넣은 용지에<br>맞게 용지 질감, 종류<br>및 중량을 지정합니<br>다.<br>• 용지함에 넣은 용지<br>를 용지함 설정에 지<br>정된 용지 질감, 종류<br>및 중량에 맞게 변경<br>합니다. |
| <ul> <li>3 단계</li> <li>a 새 용지를 넣으십시오.</li> <li>참고: 습도가 높은 경우 용지에 습기가 흡수됩니다. 용지를 사용하기 전까지는 본래의 포장에 들어 있는 상태로 보관하십시오.</li> <li>b 인쇄 작업을 다시 보냅니다.</li> <li>출력물에 수직 줄무늬가 나타납니까?</li> </ul>                                                                                                   | 4 단계로 이동합니다.                                                                              | 문제가 해결되었습니다.                                                                                                    |
| <ul> <li>4 단계</li> <li>a 이미징 장치를 다시 설치합니다.</li> <li>1 토너 카트리지를 제거한 후 이미징 장치를 제거합니다.</li> <li>경고─손상 위험: 이미징 장치를 직사광선에 10 분 이상 노출시키지 마십시오. 오랜 기간 동안 빛에 노출되면 인쇄 품질 문제가 발생할 수 있습니다.</li> <li>2 이미징 장치를 설치한 후 카트리지를 설치합니다.</li> <li>b 인쇄 작업을 다시 보냅니다.</li> <li>출력물에 수직 줄무늬가 나타납니까?</li> </ul> | 5 단계로 이동합니다.                                                                              | 문제가 해결되었습니다.                                                                                                    |
| 5 난계<br>이미징 장치를 교체한 후 인쇄 작업을 다시 전송하십시오.<br>출력물에 수직 줄무늬가 나타납니까?                                                                                                    | 연락처 <u>고객 지원</u><br><u>http://support.lexmark</u><br><u>.com</u> 또는 서비스 담당<br>자에게 문의하십시오. | 문세가 해결되었습니다.                                                                                                    |

**인쇄 품질 설명서** 15/18 페이지

#### 출력물에 토너가 번지거나 배경 그림자가 나타남

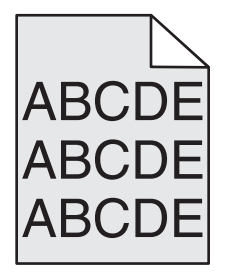

| 조치                                                                                       | ભા           | 아니요                |
|------------------------------------------------------------------------------------------|--------------|--------------------|
| 1 단계                                                                                     | 문제가 해결되었습니다. | 2 단계로 이동합니다.       |
| a 이미징 장치를 다시 설치합니다.                                                                      |              |                    |
| 1 토너 카트리지를 제거한 후 이미징 장치를 제거합니다.                                                          |              |                    |
| 경고—손상 위험: 이미징 장치를 직사광선에 10 분 이상 노출시키지<br>마십시오. 오랜 기간 동안 빛에 노출되면 인쇄 품질 문제가 발생할 수<br>있습니다. |              |                    |
| 2 이미징 장치를 설치한 후 카트리지를 설치합니다.                                                             |              |                    |
| b 인쇄 작업을 다시 보냅니다.                                                                        |              |                    |
| 출력물에서 토너 번짐이나 배경 그림자가 사라졌습니까 <b>?</b>                                                    |              |                    |
| 2 단계                                                                                     | 문제가 해결되었습니다. | 연락처 <u>고객 지원</u> . |
| 이미징 장치를 교체한 후 인쇄 작업을 다시 전송하십시오.                                                          |              |                    |
| 출력물에서 토너 번짐이나 배경 그림자가 사라졌습니까 <b>?</b>                                                    |              |                    |

#### 토너가 쉽게 지워짐

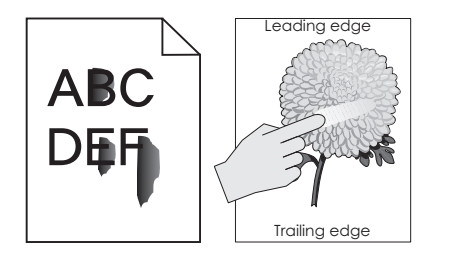

| 작업                                                 | ୍ମ                                     | 아니오                                            |
|----------------------------------------------------|----------------------------------------|------------------------------------------------|
| <b>1 단계</b><br>프린터 제어판의 용지 메뉴에서 용지 종류 및 중량을 확인합니다. | 2 단계로 이동합니다.                           | 용지함 설정에서 용지함<br>에 넣은 용지에 맞게 용<br>지 종류 및 중량을 지정 |
| 용지 유형과 무게가 트레이에 들어 있는 용지와 일치합니까?                   |                                        | 합니다.                                           |
| 2 단계<br>질감이 있거나 거칠게 마감된 용지로 인쇄 중인지 확인합니다.          | 프린터 제어판의 용지 메<br>뉴에서 용지 질감을 설정<br>합니다. | 3 단계로 이동합니다.                                   |
| 질감이 있거나 거친 용지에 인쇄 중입니까?                            |                                        |                                                |

**인쇄 품질 설명서** 16/18 페이지

| 작업                                                                                                    | ଜା                             | 아니오          |
|----------------------------------------------------------------------------------------------------|--------------------------------|--------------|
| <ul> <li>3 단계</li> <li>a 프린터 제어판의 용지 중량 메뉴에서 용지 중량을 무거움으로 설정합니다.</li> <li>b 인쇄 작업을 다시 보냅니다.</li> <li>토너가 벗겨집니까?</li> </ul> | 4 단계로 이동합니다.                   | 문제가 해결되었습니다. |
| 4 단계<br>a 저소음 모드를 활성화합니다.<br>프린터 제어판에서 다음으로 이동합니다.<br>설정 >일반 설정 >저소음 모드 >켜기<br>b 인쇄 작업을 다시 보냅니다.<br>토너가 벗겨집니까?             | 연락처 <u>고객 지원</u> 을 확인<br>하십시오. | 문제가 해결되었습니다. |

#### 출력물에 토너 얼룩이 나타남

| 조치                              | ଜା                 | 아니요          |
|---------------------------------|--------------------|--------------|
| 이미징 장치를 교체한 후 인쇄 작업을 다시 전송하십시오. | 연락처 <u>고객 지원</u> . | 문제가 해결되었습니다. |
| 출력물에 토너 얼룩이 나타납니까?              |                    |              |

#### 투명 용지 인쇄 품질이 열악함

| 조치                                                               | ଜା                 | 아니요                      |
|------------------------------------------------------------------|--------------------|--------------------------|
| <b>1 단계</b><br>프린터 제어판의 용지 메뉴에서 용지함에 넣은 용지에 맞는 용지 종류를 설정<br>합니다. | 2 단계로 이동합니다.       | 용지 종류를 투명 용지<br>로 설정합니다. |
| 용지함의 용지 종류가 투명 용지로 설정되었습니까?                                      |                    |                          |
| 2 단계<br>a 권장되는 종류의 투명 용지를 사용 중인지 확인합니다.<br>b 인쇄 작업을 다시 보냅니다.     | 연락처 <u>고객 지원</u> . | 문제가 해결되었습니다.             |
| 여전히 인쇄 품질이 열악합니까?                                                |                    |                          |

#### 인쇄 밀도가 고르지 않음

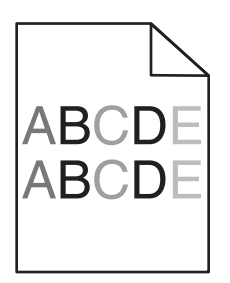

| 조치                              | ભા                 | 아니요          |
|---------------------------------|--------------------|--------------|
| 이미징 장치를 교체한 후 인쇄 작업을 다시 전송하십시오. | 연락처 <u>고객 지원</u> . | 문제가 해결되었습니다. |
| 인쇄 밀도가 고르지 않습니까?                |                    |              |

## 출력물에 세로 빈 줄이 나타남

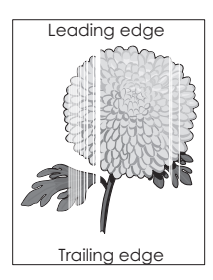

| 조치                                                                                                    | ભા           | 아니요          |
|----------------------------------------------------------------------------------------------------|--------------|--------------|
| 1 단계<br>a 소프트웨어 프로그램이 올바른 채우기 패턴을 사용 중인지 확인합니다.<br>b 인쇄 작업을 다시 보냅니다.                                                                                                    | 2 단계로 이동합니다. | 문제가 해결되었습니다. |
| 출력물에 세로 빈 줄이 나타납니까 <b>?</b>                                                                                                    |              |              |
| 2 단계<br>a 프린터 제어판의 용지 메뉴에서 용지함에 넣은 용지에 맞는 용지 종류 및<br>중량을 설정합니다.<br>b 인쇄 작업을 다시 보냅니다.                                                                                                    | 3 단계로 이동합니다. | 문제가 해결되었습니다. |
| 출력물에 세로 빈 줄이 나타납니까 <b>?</b>                                                                                                    |              |              |
| 3 단계<br>권장되는 종류의 용지를 사용 중인지 확인합니다.<br>a 지정된 용지함 또는 공급 장치에 권장되는 종류의 용지를 넣습니다.<br>b 인쇄 작업을 다시 보냅니다.                                                                                                    | 4 단계로 이동합니다. | 문제가 해결되었습니다. |
| 물역물에 제도 안 물이 나다입니까?                                                                                                    |              |              |
| <ul> <li>4 단계</li> <li>a 이미징 장치에서 토너를 고르게 폅니다.</li> <li>1 토너 카트리지를 제거한 후 이미징 장치를 제거합니다.</li> <li>2 이미징 장치를 세게 흔듭니다.</li> <li>경고-손상 위험: 이미징 장치를 직사광선에 10 분 이상 노출시키지 마십시오. 오랜 기간 동안 빛에 노출되면 인쇄 품질 문제가 발생할 수 있습니다.</li> <li>3 이미징 장치를 다시 설치한 후 카트리지를 다시 설치합니다.</li> <li>b 인쇄 작업을 다시 보냅니다.</li> </ul> | 5 단계로 이동합니다. | 문제가 해결되었습니다. |
| [출력물에 세로 빈 줄이 나타납니까?                                                                                                    |              |              |

**인쇄 품질 설명서** 18/18 페이지

| 조치                                      | ભા                 | 아니요          |
|-----------------------------------------|--------------------|--------------|
| 5 단계<br>이미징 장치를 교체한 후 인쇄 작업을 다시 전송하십시오. | 연락처 <u>고객 지원</u> . | 문제가 해결되었습니다. |
| 출력물에 세로 빈 줄이 나타납니까?                     |                    |              |

#### 고객 지원 문의

고객 지원에 연락할 때 발생한 문제와 프린터 제어판의 표시등 순서, 해결책을 찾기 위해 수행했던 문제 해결 단계에 대 해 설명해 주십시오.

프린터 모델 유형과 일련 번호를 알아야 합니다. 이와 관련된 자세한 내용은 프린터 위 전면 덮개 안에 있는 라벨을 참 조하십시오. 일련 번호는 메뉴 설정 페이지에도 적혀 있습니다.

Lexmark 는 인쇄 문제 해결을 위한 다양한 방법을 갖고 있습니다. Lexmark 지원 웹 사이트 <u>http://support.lexmark.com</u> 을 방문한 후 다음 중 하나를 선택하십시오.

| 기술 라이<br>브러리 | 일반적인 문제 해결을 위해 설명서 라이브러리, 지원 설명서, 드라이버 및 기타 다운로드를 찾아볼 수 있습니다.                                                                                                    |
|--------------|----------------------------------------------------------------------------------------------------|
| 이메일          | Lexmark 팀에 문제를 설명하는 이메일을 보낼 수 있습니다. 서비스 담당자가 연락하여 문제 해결을 위한 정보를 제공<br>합니다.                                                                                                  |
| 실시간 채<br>팅   | 서비스 담당자와 직접 채팅할 수도 있습니다. 서비스 담당자가 플니터 문제 해결 방법을 안내하거나 지원 서비스를 통<br>해 서비스 담당 직원이 인터넷으로 사용자의 컴퓨터에 원격으로 연결하여 문제를 해결하거나, 업데이트를 설치하고,<br>제품을 올바르게 사용하는 데 필요한 기타 작업을 수행할 수도 있습니다. |

전화 지원도 제공됩니다. 미국 또는 캐나다에서는 1-800-539-6275 로 전화하십시오. 다른 국가 및 지역의 경우 Lexmark 웹 사이트 <u>http://support.lexmark.com</u> 을 방문하십시오.